1- Acesse o ECAC com o Certificado Digital

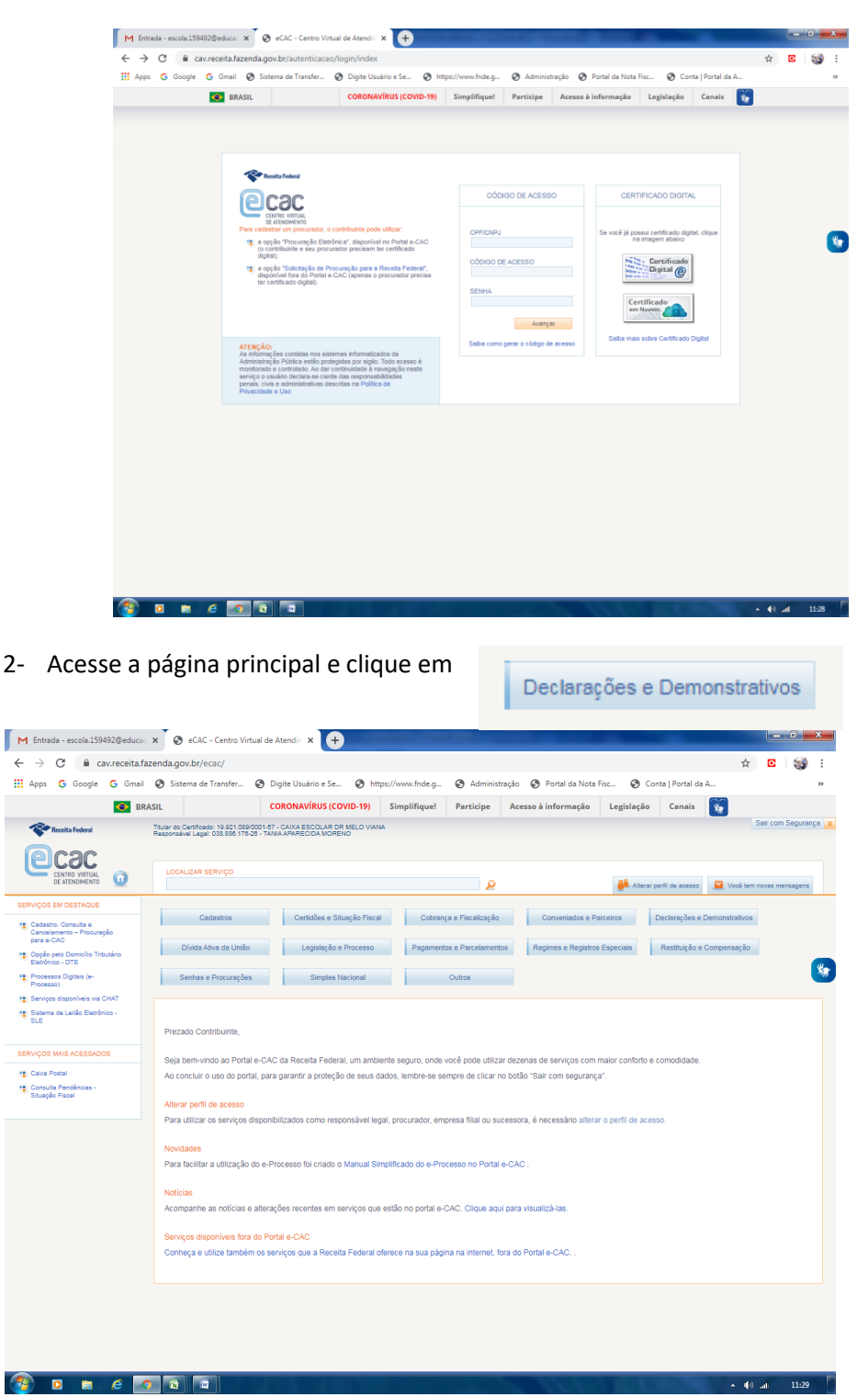

## 3- Clique em

## DIRF - Declaração do Imposto de Renda Retido na Fonte

Extrato do Processamento da DIRF

| A pro       6 Googe       6 Googe                                                                                                    | <ul> <li>→ C          <ul> <li>→ C</li> <li>⊨ cav.receita.</li> </ul> </li> </ul> | fazenda.gov.br/ecac/#                                                      | i de Atendiri X +                                              |                  |                                  |                                              |                  |                         | ☆              | C        | 3        |
|----------------------------------------------------------------------------------------------------|-----------------------------------------------------------------------------------|----------------------------------------------------------------------------|----------------------------------------------------------------|------------------|----------------------------------|----------------------------------------------|------------------|-------------------------|----------------|----------|----------|
| Image: Solid       Color AVR/US (COVD-19)       Singlifiquet       Periodice       Access à informação       Legalação       Conto IS         Contractiva de la celebra de la celebra de                                                                                                    | Apps G Google G Gma                                                               | il 🚷 Sistema de Transfer 🕻                                                 | 🔊 Digite Usuário e Se 📀 ht                                     | tps://www.fnde.g | Administra                       | ição 🔇 Portal da Nota                        | Fisc 🥝           | Conta   Portal da       | A              |          |          |
| Control     Control                                                                                                    | <b>O</b> B                                                                        | RASIL                                                                      | CORONAVÍRUS (COVID-19)                                         | Simplifique!     | Participe                        | Acesso à informação                          | Legislaçã        | io Canais               | <b>*</b>       |          |          |
| Concernence       Concernence                                                                                                    | Receita Federal                                                                   | Titular do Certificado: 19.921.089/00<br>Responsável Legal: 038.886.176-26 | 01-57 - CAIXA ESCOLAR DR MELO VIAI<br>- TANIA APARECIDA MORENO | AV               |                                  |                                              |                  |                         |                | Sair com | Seguranç |
| Concept Parameters     Concept Parameters     Concept Parameter                                                                                                    | Cococ                                                                             |                                                                            |                                                                |                  |                                  |                                              |                  |                         |                |          |          |
| Stringfold M DESTACLE     Catalations     Catalations                                                                                                    |                                                                                   | LOCALIZAR SERVIÇO                                                          |                                                                |                  | ۵                                |                                              | 🕌 Alte           | rar perfil de acesso    | 🔛 Vooê tem     | novas me | insagens |
| Constant Accessed on Constant on Constant on Cons                                                                                                    | ERVIÇOS EM DESTAQUE                                                               |                                                                            |                                                                |                  |                                  |                                              |                  |                         |                | 1        |          |
| ne a COC<br>Popular esc Collection Thatain<br>Berland Collection Thatain<br>Processing Dirac Share<br>Processing Dirac Share<br>Processing Dirac Dirac Share<br>Processing Dirac Share<br>Processing Dirac Share<br>Pr | Cadastro, Consulta e<br>Cancelamento - Procuração                                 | Cadastros                                                                  | Certidões e Situação Fisca                                     | si Cobran        | ça e Fiscalização                | Conveniados e P                              | Parceiros        | Declarações e l         | Demonstrativos |          |          |
| Procession de la consta Procession de la consta de la consta de la consta de la consta Procession de la consta Procession de la consta Processio                                                                                                    | para e-CAC<br>Oppão pelo Domicilio Tributário<br>Eletrônico - DTE                 | Dívida Ativa da União                                                      | Legislação e Processo                                          | Pagament         | tos e Parcelamento               | Regimes e Registro                           | e Especiais      | Restituição e           | Compensação    |          |          |
|                                                                                                    | Processos Digitais (e-<br>Processo)                                               | Senhas e Procurações                                                       | Simples Nacional                                               |                  | Outros                           |                                              |                  |                         |                |          |          |
| Constant Lesis Centrary 6 constant and por function of functions     Constant Access a Data Constant and DATA     Constant Access a Data Constant and DATA     Constant Access a Data Constant and DATA     Constant Access a Data Constant and DATA     Constant Access a Data Constant and DATA     Constant Access a Data Constant and DATA     Constant Access a Data Constant and DATA     Constant Access a Data Constant and DATA     Constant Access a Data Constant and DATA                                                                                                    | Serviços disponíveis via CHAT                                                     | Declarações o Demonstrativos                                               |                                                                |                  |                                  |                                              |                  |                         |                |          |          |
| Consults Accessored     Consults Accessored     C                                                                                                    | Sistema de Leilão Eletrônico -<br>SLE                                             | Decidiações e Demonarativos                                                |                                                                |                  | DCTF                             | - Declaração de Débitos e (                  | Créditos Tributé | rios Federais           |                |          |          |
| Extranção         * Capita de Catalongalio         * Extranção         * Extranção           * Como Present         COM- Obstanção de Republicação Extensingão         COM- Obstanção de Republicação Extensingão           * Extranção         COM- Obstanção de Republicação Extensingão         COM- Obstanção de Republicação Extensingão           * Extranção         COM- Obstanção de Republicação Extensingão         COM- Obstanção de Republicação Extensingão           * Extranção         Presentarista         COM- Obstanção de Serviços Médicas e de Saúde           * Extranção         Presentarista         DEVE - Declamação de Serviços Médicas e de Saúde           * Extranção         Presentarista         DEVE - Declamação de Serviços Médicas e de Saúde           * Assestrar a DEVE         COSPI Instances - Obstanção Sarviços Médicas e Ni Instance           * Assestrar a DEVE         DEVE Instanção Sarviços Médicas e Savviços Médicas e Ni Instance           * SECOSERV         SECOSERV         SECOSERV           * Assestrar a SISCOSERV         Assest Erő Anterração Constanta - SEDO                                                                                                    |                                                                                   | Consulta Rendimentos I                                                     | nformados por Fontes Pagadoras                                 |                  | . At                             | isinar e Transmitir DCTFWe                   | b                |                         |                |          |          |
| E Construit Product     Economia Producta Sectoremento da DRP     Consulta Producta Sectoremento da DRP     Construito Producta Sectoremento da DRP     Construito Producta Sectoremento da DRP     Economia Producta Sectoremento da DRP     Economia Producta Sectoremento ADR     Economia Producta Sectoremento ADR     Economia Producta Sectoremento ADR     Economia Producta Sectoremento ADR     Economia Producta Sectoremento ADR     Economia Pro                                                                                                    | ERVIÇOS MAIS ACESSADOS                                                            | <ul> <li>Cópia de Declaração</li> </ul>                                    |                                                                |                  | . Б                              | trato do Processamento – D                   | CTF              |                         |                |          |          |
| Entrop de Noval     Entrop de Rocketargis de Megdatergis Cantotal el Tribudale     Entro de Nocessamento ad DPJ      DRF - Declamação do Imposito de Medda Refida na Fante     DRF - Declamação de Serviços Méddase e da Sadae      Entro de Nocessamento ad DPF      Entro de Nocessamento ad DPF      Entro de Nocessamento ad DPF      COE Consenção de Operações Liputados com Modes em Espérie     DRF - Satama de Nocessamento ad DPF      COE Consenção de Operações Liputados com Modes em Espérie     DEPJ Indense 2016     SISCOSEFY      SISCOSEFY      Entro de Nocessamento ad Espérie     Consulta Acesso à Escrituração Constal – SPED                                                                                                    | Caixa Postal                                                                      | DERCAT - Declaração de Re                                                  | gularização Cambial e Tributária                               |                  | DIPJ -                           | Declaração de Informações                    | Econômico-Fis    | cais da PJ              |                |          |          |
| DIRF - Declaregia do Imposto de Rinde Relations Fonte     Dired - Declaregia de Sandare     Edudo do PRIVE Médicas e do Salde     Edudo do PRIVE Médicas e do Salde     Edudo do Processamento do DIRF     Medicas e do Salde     Salde do Processamento do DIRF     Medicas e do Salde     DIRF - Declaregia do Imposto de Rinder Relations e Topologia     Apresentar a DIRE     Apresentar a DIRE     Salde do Processamento do DIRF     DIRF - Declaregia do Processamento do DIRF     DIRF - Declaregia do Processamento do DIRE     DIRF - Declaregia do Processamento do DIRE     DIRF - Declaregia do Processamento do DIRE     DIRF - Declaregia do Processamento do DIRE     DIRF - DECLAREGIA DO DIRE     DIRF - DECLAREGIA DO DIRE     Salde do Processamento do DIRE     DIRF - DECLAREGIA DO DIRE     DIRF - DECLAREGIA DO DI                                                                                                    | Situeção Fiscal                                                                   | Entrega da Declaração de Regularização Cambial e Tributária                |                                                                |                  | Extrato do Processamento da DIPJ |                                              |                  |                         |                |          |          |
| Extende of Processamentes do DIVP     Extende of Processamente do DIVP     Extende of Processamente do DIVP     DIVP     DIVP     DIVP     Extende of Processamente do DIVP     DIVP      DIVP     DIVP     DIVP     DIVP     DIVP      DIVP     DIVP     DIVP      DIVP                                                                                                    |                                                                                   | DIRF – Declaração do Impos                                                 | to de Renda Retido na Fonte                                    |                  | Dred                             | <ul> <li>Declaração de Serviços M</li> </ul> | édicos e da Sa   | úde                     |                |          |          |
| CMC-Schutspyke by de Opensylve Liputadas com Marcé em Espécie DDVL tenters - Doctaring de Single Casta de 7U instrus Agresentar a DME Agresentar a DME DDVL tenters - 2014 DDVL tenters - 2014 DDVL tenters -                                                                                                    |                                                                                   | <ul> <li>Extrato do Processamer</li> </ul>                                 | to da DIRF                                                     |                  | • Б                              | trato do Processamento da                    | Dmed             |                         |                |          |          |
| Apresentar a DAE     DEP Justices 2016     DEP Justices 2016     DEP Justices 2016     SECCEENV     SECCEENV     SECCEENV     Accesso ao Statuma SIGCOSERV     Accesso ao Statuma SIGCOSERV     Accesso ao Statuma SIGCOSERV     Consulta Accesso à Escrituração Contábil – SPED                                                                                                    |                                                                                   | DME-Declaração de Operação                                                 | les Liquidadas com Moeda em Espéc                              | ie .             | DSPJ                             | inativas – Declaração Simpl                  | ficada da PJ In  | ativa                   |                |          |          |
| CDSV Linesso 2     SECOSERV     SPED - Statume Picklo de Exercitingão Ogist     Acesso ao Statume SISCOSERV     Acesso ao Statume SISCOSERV     Consulta Acesso à Escrituração Contâbil – SPED                                                                                                    |                                                                                   | <ul> <li>Apresentar a DME</li> </ul>                                       |                                                                |                  | • D:                             | SPJ Inativas 2015                            |                  |                         |                |          |          |
| SIDUCEETY SPEC Saman void of Existingias Upper<br>A Areaso a Statum SISCOSERY & Acesso a Statum SISCOSERY & Consulta Acesso à Existingia Constat - SPED                                                                                                    |                                                                                   |                                                                            |                                                                |                  | • D:                             | SPJ Inativas 2016                            |                  |                         |                |          |          |
| Acesso so bitema Stolucioenty     Acesso acesso a<br>acesso acesso acesso acesso acesso acesso acesso acesso acesso acesso acesso acesso acesso acesso acesso acesso acesso acesso acesso acesso acesso acesso acesso acesso acesso acesso acesso acesso acesso acesso acesso acesso acesso ac                                                                                                    |                                                                                   | SISCUSERV                                                                  | 00000                                                          |                  | SPED                             | - Sistema Publico de Escritu                 | raçao Digital    |                         |                |          |          |
|                                                                                                    |                                                                                   | <ul> <li>Acesso ao Sistema SISI</li> </ul>                                 | JOSERV                                                         |                  | • A                              | ressar EFD-Reinf                             | io Contábil – Si | PED                     |                |          |          |
|                                                                                                    |                                                                                   |                                                                            |                                                                |                  |                                  |                                              |                  |                         |                |          |          |
|                                                                                                    |                                                                                   |                                                                            |                                                                |                  |                                  |                                              |                  |                         |                |          |          |
|                                                                                                    |                                                                                   |                                                                            |                                                                |                  |                                  |                                              |                  |                         |                |          |          |
|                                                                                                    |                                                                                   |                                                                            |                                                                |                  |                                  |                                              |                  |                         |                |          |          |
|                                                                                                    |                                                                                   |                                                                            |                                                                |                  |                                  |                                              |                  |                         |                |          |          |
|                                                                                                    |                                                                                   |                                                                            |                                                                |                  |                                  |                                              |                  |                         |                |          |          |
|                                                                                                    |                                                                                   |                                                                            |                                                                |                  |                                  |                                              |                  |                         |                |          |          |
|                                                                                                    |                                                                                   |                                                                            |                                                                |                  |                                  |                                              | 1.000            | No. of Concession, Name | . 40           |          | 11.24    |

## 4- Clique em

|                                                                                                    | <image/> <complex-block><complex-block><complex-block><complex-block><complex-block><complex-block><complex-block><complex-block><complex-block><complex-block><complex-block><form><form><form></form></form></form></complex-block></complex-block></complex-block></complex-block></complex-block></complex-block></complex-block></complex-block></complex-block></complex-block></complex-block>                                                                                                    |                              |                                                                                |                                                             |                                                                                                    |                          |                        |                  |                       |            |
|----------------------------------------------------------------------------------------------------|----------------------------------------------------------------------------------------------------|------------------------------|--------------------------------------------------------------------------------|-------------------------------------------------------------|----------------------------------------------------------------------------------------------------|--------------------------|------------------------|------------------|-----------------------|------------|
| ender ender der bestehenden ein versichen ein der bestehen ein versichen ein der bestehen ein der bestehen e     | <complex-block><complex-block><complex-block><complex-block><complex-block><complex-block><complex-block><complex-block><form><form><form></form></form></form></complex-block></complex-block></complex-block></complex-block></complex-block></complex-block></complex-block></complex-block>                                                                                                    |                              | · ·                                                                            |                                                             | _                                                                                                    |                          |                        |                  |                       |            |
| Image: Anticeted Laterdago buffed act Age/Media Catalogementer       Image: Amage: Amag                                              |                                                                                                    | trada - escola.159492@educao | × S eCAC - Centro Virtual                                                      | de Atendin 🗙 🕂                                              |                                                                                                    |                          |                        |                  | _                     |            |
| Coope Control Control              | <complex-block><complex-block><complex-block><complex-block><complex-block><complex-block><form><form><form></form></form></form></complex-block></complex-block></complex-block></complex-block></complex-block></complex-block>                                                                                                    | C av.receita.fa              | zenda.gov.br/ecac/Aplicacao                                                    | .aspx?id=12&origem=menu                                     |                                                                                                    |                          |                        |                  | ☆                     | 0          |
| <form><form><complex-block><complex-block><form><form><form><form><text><text></text></text></form></form></form></form></complex-block></complex-block></form></form>                                                                                                    | <form><form><form><form><form><form><text><text><form><form><table-row><table-row><table-row><table-row><table-row><table-row><table-row><table-row><table-row><table-row><table-row><table-row><table-row></table-row></table-row></table-row></table-row></table-row></table-row></table-row></table-row></table-row></table-row></table-row></table-row></table-row></form></form></text></text></form></form></form></form></form></form>                                                                                                    | G Google G Gmail             | Sistema de Transfer S                                                          | Digite Usuário e Se 🕥 http                                  | os://www.fnde.g 🕥 /                                                                                                    | Administração 🔇 P        | ortal da Nota Fisc 🔇 C | onta   Portal da | A                     |            |
| <image/> <form><form><form><form></form></form></form></form>                                                                                                    | <page-header></page-header>                                                                                                    | SRAS                         | SIL                                                                            | CORONAVÍRUS (COVID-19)                                      | Simplifique! Partic                                                                                                    | ipe Acesso à inf         | ormação Legislação     | Canais           | <b>*</b>              |            |
| <image/> Version and the second second se | <image/>                                                                                                    | Receita Federal              | Titular do Certificado: 19.921.089/0001<br>Responsável Legal: 038.888.176-28 - | 1-57 - CAIXA ESCOLAR DR MELO VIAN<br>TANIA APARECIDA MORENO | A                                                                                                    |                          |                        |                  | Sair co               | im Segurai |
|                                                                                                    | <image/> View Contract of the state of the state | Icac                         |                                                                                |                                                             |                                                                                                    |                          |                        |                  |                       |            |
| Processor       Processor                                                                                                    |                                                                                                    |                              | LOCALIZAR SERVIÇO                                                              |                                                             |                                                                                                    |                          |                        |                  |                       |            |
| Bata Bildon To da a Bildon To da Contracto Servico<br>2019 3004/2020 10.54k Original Activ<br>Activ<br>Declanação<br>2019 Servico<br>Copida ✓                                                                                                    | 1921 DBB0001 13<br><u>Anos <u>bite eterpea</u> <u>Tro de</u> <u>Bucianção Stuciar do Copies ↓</u><br/>2019 30/04/2020 10 54h <u>Orginal Acoita</u> <u>Oppea</u> ↓</u>                                                                                                    | DE ATENDIMENTO               |                                                                                |                                                             |                                                                                                    | 2                        | 🐣 Alterar pe           | fil de acesso    | Você tem novas n      | mensagens  |
|                                                                                                    |                                                                                                    | Ano-<br>Calendário 🔻         | Eni<br>Data e                                                                  | trega Tipo de<br>Hora Declaraç                              | ção                                                                                                    | Situação d<br>Declaração | la<br>D                | Serviço          |                       |            |
| Deter 090902020 1134 54                                                                                                    | Der 2002200 11.34 54                                                                                                    | 2019                         | 30/04/20                                                                       | 020 10:54h Original                                         |                                                                                                    | Aceita                   |                        | Opções 🗸         |                       | _          |
| Program prógram<br>Prat inspect de                                                                                                    | Data Documentaria                                                                                                    |                              |                                                                                |                                                             |                                                                                                    |                          |                        |                  |                       |            |
| Dett 59992220 1134 54                                                                                                    | Prote time of digits           Dets: 00000000 113454                                                                                                    |                              |                                                                                |                                                             |                                                                                                    |                          |                        |                  |                       |            |
| Desc. De de de de de de de de de de de de de de                                                                                                    | Deter 00000200 1134 54                                                                                                    |                              |                                                                                |                                                             |                                                                                                    |                          |                        |                  |                       |            |
| Deta: 100000000 11:34:54                                                                                                    | Dem Sociedado II.34.54                                                                                                    |                              |                                                                                |                                                             |                                                                                                    |                          |                        |                  |                       |            |
| Preserve Seigen<br>Preserve Seigen<br>Preserve Seigen<br>Dem 09090220 113454                                                                                                    | Detr. 09600000 113454                                                                                                    |                              |                                                                                |                                                             |                                                                                                    |                          |                        |                  |                       |            |
| () The same page 200 (19454)<br>Page Importation                                                                                                    |                                                                                                    |                              |                                                                                |                                                             |                                                                                                    |                          |                        |                  |                       |            |
| Dem 00/00200 113454                                                                                                    | Proventing 64548<br>Proventing 64548<br>Deter 500002020 1134 54                                                                                                    |                              |                                                                                |                                                             |                                                                                                    |                          |                        |                  |                       |            |
| Deter 0400 0000 1134 54                                                                                                    | Detr. 00/02/200 11.34 54                                                                                                    |                              |                                                                                |                                                             |                                                                                                    |                          |                        |                  |                       |            |
| ि हरन अग मेंग्रिंग<br>हेरन सारम्प्रहोते<br>Dess 04000000 11.34.54                                                                                                    | The surve & (61)           The surve & (61)           The surve                                                                                                    |                              |                                                                                |                                                             |                                                                                                    |                          |                        |                  |                       |            |
| Dem 00002200 113454                                                                                                    |                                                                                                    |                              |                                                                                |                                                             |                                                                                                    |                          |                        |                  |                       |            |
| (마마 0400200 11.3454<br>Dem 0400200 11.3454                                                                                                    | Deter 1990 Start Program Start Program Start P                                                                                                    |                              |                                                                                |                                                             |                                                                                                    |                          |                        |                  |                       |            |
| Dem 0000200 11.34.54                                                                                                    |                                                                                                    |                              |                                                                                |                                                             |                                                                                                    |                          |                        |                  |                       |            |
| Dem 0000220 113454                                                                                                    |                                                                                                    |                              |                                                                                |                                                             |                                                                                                    |                          |                        |                  |                       |            |
| <u>Ger pres mon 2000</u><br>Den 0000000 113454                                                                                                    |                                                                                                    |                              |                                                                                |                                                             |                                                                                                    |                          |                        |                  |                       |            |
| Ling J 11 19/11 19/11 19/11 19/11 19/11 19/11 19/11 19/11 19/11 19/11 19/11 19/11 19/11 19/11 19/11 19/11 19/11                                                                                                    |                                                                                                    |                              |                                                                                |                                                             |                                                                                                    |                          |                        |                  |                       |            |
|                                                                                                    |                                                                                                    |                              |                                                                                |                                                             | Zan Presarar pidipa                                                                                                    |                          |                        |                  |                       |            |
|                                                                                                    |                                                                                                    |                              |                                                                                |                                                             | Property designed                                                                                                    |                          |                        |                  | Deta: 00/08/2020 11:3 | 34:54      |
|                                                                                                    |                                                                                                    |                              |                                                                                |                                                             | Propaga Projekt                                                                                                    |                          |                        |                  | Dete: 09/08/2020 11:3 | 34:54      |
|                                                                                                    |                                                                                                    |                              |                                                                                |                                                             | The are plotted as a second second se |                          |                        |                  | Dets: 06/06/2020 11:3 | 34:54      |
|                                                                                                    |                                                                                                    |                              |                                                                                |                                                             | Pressure págipa<br>para suprestão                                                                                                    |                          |                        |                  | Deta: 00/08/2020 11:3 | 14:54      |
|                                                                                                    |                                                                                                    |                              |                                                                                |                                                             | Propage projection of the second second seco |                          |                        |                  | Desk 08082220 11.3    | 14:54      |
|                                                                                                    |                                                                                                    |                              |                                                                                |                                                             | Province a taja a<br>para mayres a a                                                                                                    |                          |                        |                  | Dим оеоогого 113      | 94.54      |
|                                                                                                    |                                                                                                    |                              |                                                                                |                                                             | Pressure página<br>para suprestas                                                                                                    |                          |                        |                  | Desk 0808/2220 11.3   | 14.54      |
|                                                                                                    |                                                                                                    |                              |                                                                                |                                                             | Propage page 1                                                                                                    |                          |                        |                  | Dete 06/02/20113      | 14:54      |
|                                                                                                    |                                                                                                    |                              |                                                                                |                                                             | Province a taja ta<br>para mayres ta                                                                                                    |                          |                        |                  | DMX 04092020 11.3     | 14.54      |
|                                                                                                    | 🖸 🐂 🔗 🔽 📾 📾 👘 👘 👘 👘                                                                                                    |                              |                                                                                |                                                             | Presarar pistoja<br>para moje si ba                                                                                                    |                          |                        |                  | DHM 08082020 113      | 14.54      |

5- Em seguida clique em:

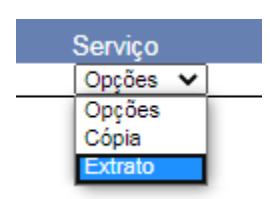

| → C 🔒           | av.receita.fa               | zenda.gov.br/ecac/Aplic                                            | acao.aspx?id=12∨                                      | rigem=meni                | 1                   |            |                                     |             |                 | ☆                | C          | 3     |
|-----------------|-----------------------------|--------------------------------------------------------------------|-------------------------------------------------------|---------------------------|---------------------|------------|-------------------------------------|-------------|-----------------|------------------|------------|-------|
| Apps 🔓 Google   | G Gmail                     | Sistema de Transfer                                                | Oigite Usuário e                                      | Se 🕲 I                    | https://www.fnde.g. | . 🔇 Admini | istração 🔇 Portal da No             | ta Fisc 🔇 C | onta   Portal ( | ia A             |            |       |
|                 | SRAS                        | SIL                                                                | CORONAVÍRUS (                                         | (COVID-19)                | Simplifique!        | Participe  | Acesso à informação                 | Legislação  | Canais          | <b>*</b>         |            |       |
| Receita Federal |                             | Titular do Certificado: 19.921.08<br>Responsável Legal: 038.886.17 | 19/0001-57 - CAIXA ESCOL/<br>6-26 - TANIA APARECIDA M | AR DR MELO VI<br>IORENO   | ANA                 |            |                                     |             |                 | Sa               | ir com Seg | uranç |
| Cara            |                             |                                                                    |                                                       |                           |                     |            |                                     |             |                 |                  |            |       |
| CENTRO VIRTUAL  | 6                           | LOCALIZAR SERVIÇO                                                  |                                                       |                           |                     |            |                                     | -           |                 | _                |            |       |
| DE MENDIMENTO   | -                           |                                                                    |                                                       |                           |                     | ير         |                                     | Alterar per | rfil de acesso  | Você tem no      | vas mensag | ens   |
| с               | Ano-<br>alendário 🔽<br>2019 | D,<br>30/                                                          | Entrega<br>ata e Hora                                 | Tipo o<br>Decla<br>Origin | le<br>ração<br>nal  |            | Situação da<br>Declaração<br>Aceita |             | Serviço         | 1                |            |       |
|                 | 2019                        |                                                                    | 0472020 10.0411                                       | Ongir                     | lai                 |            | Aceita                              |             | Opções<br>Cónia | 1                |            |       |
|                 |                             |                                                                    |                                                       |                           |                     |            |                                     |             | Extrato         |                  |            |       |
|                 |                             |                                                                    |                                                       |                           |                     |            |                                     |             |                 |                  |            |       |
|                 |                             |                                                                    |                                                       |                           |                     |            |                                     |             |                 |                  |            |       |
|                 |                             |                                                                    |                                                       |                           |                     |            |                                     |             |                 |                  |            |       |
|                 |                             |                                                                    |                                                       |                           |                     |            |                                     |             |                 |                  |            |       |
|                 |                             |                                                                    |                                                       |                           |                     |            |                                     |             |                 |                  |            |       |
|                 |                             |                                                                    |                                                       |                           |                     |            |                                     |             |                 |                  |            |       |
|                 |                             |                                                                    |                                                       |                           |                     |            |                                     |             |                 |                  |            |       |
|                 |                             |                                                                    |                                                       |                           |                     |            |                                     |             |                 |                  |            |       |
|                 |                             |                                                                    |                                                       |                           |                     |            |                                     |             |                 |                  |            |       |
|                 |                             |                                                                    |                                                       |                           |                     |            |                                     |             |                 |                  |            |       |
|                 |                             |                                                                    |                                                       |                           |                     |            |                                     |             |                 |                  |            |       |
|                 |                             |                                                                    |                                                       |                           | CTT Deservation of  | alas       |                                     |             |                 |                  |            |       |
|                 |                             |                                                                    |                                                       |                           | para impres         | is So      |                                     |             |                 | Date: 00/06/2020 |            |       |
|                 |                             |                                                                    |                                                       |                           |                     |            |                                     |             |                 | 0818. 0810012020 | 11.45.45   |       |
|                 |                             |                                                                    |                                                       |                           |                     |            |                                     |             |                 |                  |            |       |
|                 |                             |                                                                    |                                                       |                           |                     |            |                                     |             |                 |                  |            |       |
|                 |                             |                                                                    |                                                       |                           |                     |            |                                     |             |                 |                  |            |       |
|                 |                             |                                                                    |                                                       |                           |                     |            |                                     |             |                 |                  |            |       |
|                 |                             |                                                                    |                                                       |                           |                     |            |                                     |             |                 |                  |            |       |
|                 |                             |                                                                    |                                                       |                           |                     |            |                                     |             |                 |                  |            |       |
|                 |                             |                                                                    |                                                       |                           |                     |            |                                     |             |                 |                  |            |       |
|                 |                             |                                                                    |                                                       |                           |                     |            |                                     |             |                 |                  |            |       |

6- Sua declaração está pronta para impressão.

| → C 🔒 cav.re                              | eceita.fazenda.gov.br/ecac/Aplic                                   | acao.aspx?id=12&origem                                      | =menu               |                 |                                             | ☆ 🖸 🥳                                    |
|-------------------------------------------|--------------------------------------------------------------------|-------------------------------------------------------------|---------------------|-----------------|---------------------------------------------|------------------------------------------|
| Apps <b>G</b> Google <b>G</b>             | Gmail 🔇 Sistema de Transfer                                        | Ø Digite Usuário e Se                                       | Inttps://www.fnde.g | 🕄 Administração | 😒 Portal da Nota Fisc 🔇 Conta   Portal da A | L                                        |
| Receita Federal                           | Titular do Certificado: 19.921.08<br>Responsável Legal: 038.886.17 | 90001-57 - CAIXA ESCOLAR DR<br>5-26 - TANIA APARECIDA MOREN | MELO VIANA<br>O     |                 |                                             | Sair com Seguranç                        |
| COCOC<br>CENTRO VIRTUAL<br>DE ATENDIMENTO | LOCALIZAR SERVIÇO                                                  |                                                             |                     | ۵               | 🔐 Alterar perfil de acesso                  | Você tem novas mensagens                 |
| e Empresarial declarad                    | Io: CAIXA ESCOLAR DR MELLO                                         | VIANNA                                                      |                     |                 |                                             | <u>.</u>                                 |
| aração: <b>Dirf</b><br>Original           | Ano-Cal<br>Entrega                                                 | endário: 2019<br>30/04/2020 10:54h                          |                     | Gerada: PGD     |                                             | DECLARAÇÃO ACEI<br>Situação em: 09/06/20 |
| ntidade de Beneficiári                    | ios                                                                |                                                             |                     |                 |                                             |                                          |
| oa risica<br>oa Jurídica                  | = U<br>= 1                                                         |                                                             |                     |                 |                                             |                                          |
| Valores totalizados da                    | a declaração                                                       |                                                             |                     |                 |                                             |                                          |
|                                           | 01. Rendimentos Tributáveis                                        |                                                             |                     | R\$             | 1.301.318,85                                |                                          |
|                                           | 02. Deduções                                                       |                                                             |                     | RS              | 0,00                                        |                                          |
|                                           | 02.1 Previdência oficial                                           |                                                             |                     | RS              | 0,00                                        |                                          |
|                                           | 02.2 Previdencia compleme                                          | ntar                                                        |                     | RS              | 0,00                                        |                                          |
|                                           | 02.2.1 Previdencia privad                                          | a                                                           |                     | I DS            | 0,00                                        |                                          |
|                                           | 02.2.2 FAFI<br>02.3 Dependentes                                    |                                                             |                     | I RS            | 0,00                                        |                                          |
|                                           | 02.4 Pensão alimentícia                                            |                                                             |                     | I RS            | 0.00                                        |                                          |
|                                           | 03. Imposto Retido                                                 |                                                             |                     | RS              | 429.87                                      |                                          |
|                                           | 04. Despesas com ação judicia                                      |                                                             |                     | R\$             | 0,00                                        |                                          |
| pensação do Imposto                       | por Decisão Judicial                                               |                                                             |                     |                 |                                             |                                          |
|                                           | 05. Ano-Calendário                                                 |                                                             |                     | R\$             | 0,00                                        |                                          |
|                                           | 06. Anos Anteriores                                                |                                                             |                     | R\$             | 0,00                                        |                                          |
| tação com Exigibilida                     | ade Suspensa                                                       |                                                             |                     |                 |                                             |                                          |
|                                           | 07. Rendimentos Tributáveis                                        |                                                             |                     | R\$             | 0,00                                        |                                          |
|                                           | 08. Deduções                                                       |                                                             |                     | RS              | 0,00                                        |                                          |
|                                           | U8.1 Previdência oficial                                           |                                                             |                     | RS              | 0,00                                        |                                          |
|                                           | US.2 Previdencia compleme                                          | ntar                                                        |                     | I RS            | 0,00                                        |                                          |
|                                           | 08.2.1 Previdencia privada                                         |                                                             |                     |                 | 0,00                                        |                                          |
|                                           | 08.3 Dependentes                                                   |                                                             |                     | I RS            | 0,00                                        |                                          |
|                                           | 08.4 Pensão alimentícia                                            |                                                             |                     | I RS            | 0,00                                        |                                          |
|                                           | 09 IRRF                                                            |                                                             |                     | I RS            | 0,00                                        |                                          |
|                                           | 10. Depósito Judicial                                              |                                                             |                     | R\$             | 0,00                                        |                                          |
| limentos de residente                     | es ou domiciliados no exterior                                     |                                                             |                     |                 |                                             |                                          |
|                                           | <ol> <li>Rendimentos pagos</li> <li>Imposto Retido</li> </ol>      |                                                             |                     | R\$<br>  R\$    | 0,00<br>0,00                                |                                          |
|                                           |                                                                    |                                                             | /= Prepara          | er página       |                                             | Veller                                   |
|                                           |                                                                    |                                                             | E a ava in          |                 |                                             | voitar                                   |

## 7- Sua declaração está impressa para ser escaneada enviada a Superintendência.

| Declaraçã                                 | io de Imposto sobre a Renda<br>Extrato de Processam | Retido na Font<br>ento | te - Dirf 2020                               |
|-------------------------------------------|-----------------------------------------------------|------------------------|----------------------------------------------|
| CNPJ: 19.921.089/<br>Nome Empresarial     | 0001-57<br>declarado: CAIXA ESCOLAR DR MELLO        | VIANNA                 |                                              |
| Declaração: <b>Dirf</b><br>Tipo: Original | Ano-Calendário: 2019<br>Entrega: 30/04/2020 10:54h  | Gerada: PGD            | DECLARAÇÃO ACEITA<br>Situação em: 09/06/2020 |
| Quantidade de Ber                         | neficiários                                         |                        |                                              |
| Pessoa Física =                           | 0                                                   |                        |                                              |
| Pessoa Juridica =                         | 1                                                   |                        |                                              |
| On Valores totaliz                        | ados da declaração                                  |                        |                                              |
| 01                                        | Rendimentos Tributáveis                             | IR\$                   | 1.301.318.85                                 |
| 02                                        | . Deduções                                          | IR\$                   | 0,00                                         |
|                                           | 02.1 Previdência oficial                            | R\$                    | 0,00                                         |
|                                           | 02.2 Previdência complementar                       | R\$                    | 0,00                                         |
|                                           | 02.2.1 Previdência privada                          | R\$                    | 0,00                                         |
|                                           | 02.2.2 FAPI                                         | R\$                    | 0,00                                         |
|                                           | 02.3 Dependentes                                    | RS                     | 0,00                                         |
|                                           | 02.4 Pensão alimentícia                             | R\$                    | 0,00                                         |
| 03                                        | . Imposto Retido                                    | R\$                    | 429,87                                       |
| 04                                        | . Despesas com ação judicial                        | R\$                    | 0,00                                         |
| Compansação do:                           |                                                     |                        |                                              |
| 05                                        | Ano-Calendário                                      | R\$                    | 0,00                                         |
| 06                                        | Anos Anteriores                                     | R\$                    | 0,00                                         |
| Tributacilo com Ex                        |                                                     |                        |                                              |
| 07                                        | Rendimentos Tributáveis                             | IR\$                   | 0.00                                         |
| 08                                        | Deduções                                            | IR\$                   | 0.00                                         |
|                                           | 08.1 Previdência oficial                            | IR\$                   | 0,00                                         |
|                                           | 08.2 Previdência complementar                       | IR\$                   | 0,00                                         |
|                                           | 08.2.1 Previdência privada                          | R\$                    | 0,00                                         |
|                                           | 08.2.2 FAPI                                         | R\$                    | 0,00                                         |
|                                           | 08.3 Dependentes                                    | R\$                    | 0,00                                         |
| 50540                                     | 08.4 Pensão alimentícia                             | R\$                    | 0,00                                         |
| 09.                                       | IRRF                                                | R\$                    | 0,00                                         |
| 10.                                       | Depósito Judicial                                   | R\$                    | 0,00                                         |
|                                           |                                                     |                        |                                              |
| 11.                                       | Rendimentos pagos                                   | R\$                    | 0,00                                         |
| 12.                                       | Imposto Retido                                      | IR\$                   | 0.00                                         |